# Guía de la Plataforma de Contratación del Sector Público

# Índice

| 1. | Introducción                                     | 1  |
|----|--------------------------------------------------|----|
| 2. | La Plataforma de Contratación del Sector Público | 1  |
| 3. | Consulta y búsqueda de licitaciones publicadas   | 2  |
| 4. | Consulta y búsqueda de perfiles del contratante  | 7  |
| 5. | Registrarse como usuario                         | 9  |
| 6. | Solicitar información                            | 11 |
| 7. | Crear lista de licitaciones de interés           | 12 |
| 8. | Suscripciones                                    | 12 |
|    |                                                  |    |

#### 1. Introducción

El objeto de esta guía es ilustrar el funcionamiento básico de la Plataforma de Contratación del Sector Público para que los colegiados en el papel de Operadores Económicos (empresas, autónomos, ciudadanos, etc.) puedan acceder fácilmente a los servicios que ésta ofrece, en particular a la información sobre las oportunidades de negocio derivadas de las licitaciones públicas.

La Plataforma proporciona el acceso a la información sobre las licitaciones de la Administración General del Estado, sus Organismos autónomos, Entidades gestoras y Servicios Comunes de la Seguridad Social y demás entidades públicas estatales que publican en la misma. Se publican también las licitaciones de los restantes entes del sector público estatal, así como de los órganos de contratación de las Comunidades Autónomas y las Entidades Locales (Diputaciones, Ayuntamientos, Cabildos, etc.), siempre que éstos decidan utilizar la Plataforma para dar publicidad a sus procedimientos de licitación.

Además, se está llegando a acuerdos con las Comunidades Autónomas y entidades locales que no tienen su perfil del contratante en la Plataforma para que toda la información sobre todas sus licitaciones y sus resultados también se puedan encontrar en la Plataforma, de modo que cualquier licitación del Sector Público se encuentra accesible desde un único sistema de búsqueda. Actualmente ya es posible encontrar en la Plataforma licitaciones de algunas de estas Comunidades Autónomas, que han integrado sus plataformas de contratación con la del Sector Público compartiendo la información sobre las licitaciones publicadas.

### 2. La Plataforma de Contratación del Sector Público

La Plataforma es un servicio on-line cuyo contenido es accesible en todo momento ya que funciona en la modalidad de disponibilidad 24x7.

Si desea obtener más información respecto al funcionamiento de la Plataforma puede acceder a la Guía del Operador Económico en la Plataforma de Contratación del Sector Público en https://contrataciondelestado.es/wps/portal/guiasAyuda

También puede seguir una serie de videotutoriales disponibles en la plataforma YouTube a través del siguiente enlace: https://www.youtube.com/watch?v=c3bAZYIOLKs&t=9s

Para acceder a la Plataforma de Contratación del Sector Público, deberá introducir en su navegador la siguiente dirección: https://contrataciondelestado.es

| GOMERNO<br>DE ESRAVA<br>Y FUNCIÓN RUBLICA                                                                                                    | CONTRAT                                                                                                    | TACIUN                                                                                                    |                                                                                                    | Bienvenidos   Ongl Etorri   Benvinguts   Benvido                                                              |
|----------------------------------------------------------------------------------------------------|----------------------------------------------------------------------------------------------------|----------------------------------------------------------------------------------------------------|----------------------------------------------------------------------------------------------------|----------------------------------------------------------------------------------------------------|
| Publicaciones Perfil Contri                                                                                                    | atante Empresas Organisr                                                                                                    | nos Públicos Verificar CSV Información                                                                                                    | n Contacto Buscador                                                                                                    | Datos abiertos                                                                                                |
|                                                                                                    | <b>(Q)</b>                                                                                                    |                                                                                                    |                                                                                                    |                                                                                                    |
| Licitaciones                                                                                                    | Publicaciones                                                                                                    | Perfil contratante                                                                                                    | Empresas                                                                                                    | Organismos públicos                                                                                           |
| Últimas licitaciones publicadas                                                                                                    | Buscar publicaciones                                                                                                    | Perfiles de contratante en la plataforma                                                                                                    | Acceso para empresas                                                                                                    | Acceso para usuarios de Organismos                                                                            |
| Accuancia de la Platel<br>06/07/2021<br>AVISO IMPORTANTE: desde hac<br>plataforma de Contratación del Sector public<br>comente o emita la correspondente facture<br>comente o emita la correspondente facture<br>comente e a la contratación del Sector public<br>reconserve que la en antendamente el asjudi<br>Recuerde que la PLACSP sólo envía corre<br>inclación Dergamismos@haciandia gob es, s<br>Si ha recibido un correo desde etra direcció<br>Nota: Para visualizar el documento que se<br>Noticias | e varias semanas los candidatos y licitador<br>loco (PLACSP), bien la del Responsable de<br>los antes de los paras en objeto de revis<br>y la antiva la ROS para ser objeto de revis<br>curra el proceso.<br>La paracita de los encontrarán mod<br>os a operadores econômicos desde alguna<br>no de correto e lectrónico diferente, por favor<br>no de correto e lectrónico diferente, por favor<br>adjunta, deberrá acceder con sus credencia | es de los contratos públicos reciben correos electrónico<br>Organo de Contratación (ROC), con objeto de que la e<br>indian un correo de supuesta reactivación de cuenta<br>leos de corros frauduántos.<br>de las siguentes cuentas: contratacondelestado@hac<br>tacondelestado@hacimda.go ba es suscripciones_con<br>, envielo como adjunto a licitacionE@hacienda.gob es<br>les de usuario registrado de la Pietaforma de Contratac | Is fraudulentos en los que se suplanta,<br>Impresa adjudicataria ingrese la garanti<br>de usuario registrado con destino a ope<br>ienda gob es, licitacionE@hacienda gob<br>es, no nealice ninguna de las acciones qu<br>aón del Sector Público. | ben la identidad de la<br>a definitiva en una cuenta<br>radores económicos, con la<br>b.es,<br>e le indiquen. |
| 19/07/2021<br>CONSULTA PRELIMINAR DEL MERCADO                                                                                                    | D SOBRE DETERMINADOS ASPECTOS N                                                                                                    | IECESARIOS PARA LA CONTRATACIÓN DE UN GIS (                                                                                                    | SISTEMA DE INFORMACIÓN GEOGR                                                                                                    | ÁFICA) PARA EL AYUNTAMIENTO DE MAJADAHOI                                                                      |
| 19/07/2021<br>CONSULTA PRELIMINAR DEL MERCADO<br>MUNICIPIO DE MAJADAHONDA                                                                                                    | D SOBRE DETERMINADOS ASPECTOS N                                                                                                    | IECESARIOS PARA LA CONTRATACIÓN DE SENSOR                                                                                                    | RES Y DISPOSITIVOS PARA EL DISEÑ                                                                                                    | O DE UN MAPA DE CALIDAD DEL AIRE DEL                                                                          |

La Plataforma ofrece una amplia gama de contenidos y de servicios de búsqueda y consulta de información que no requieren de una identificación del usuario para el acceso a los mismos.

#### 3. Consulta y búsqueda de licitaciones publicadas

La información sobre licitaciones se puede consultar en el área de "Publicaciones", en donde se presentan tres pestañas:

- Licitaciones
- Búsqueda
- Detalle

#### - Licitaciones

En la sección Licitaciones aparece un listado que contiene tanto las licitaciones publicadas por los órganos de contratación que tienen su perfil dado de alta en la Plataforma de Contratación del Sector Público, como las licitaciones publicadas en otras plataformas de contratación de otras administraciones (Comunidades Autónomas, Entidades Locales) que cuentan con sus propios perfiles del contratante.

| COBER<br>DE ESM                | INO MINISTERIO<br>IÑA DE HACIENI<br>Y FUNCIÓN | DA<br>POBLICA                                                                | CON                                      | TRATACI                        | N<br>PÚBLICO            |                         |                     |                       | Bienvenidos                     | Ongi Etorri   Benvingu               | its∣Benvidos           |
|--------------------------------|-----------------------------------------------|------------------------------------------------------------------------------|------------------------------------------|--------------------------------|-------------------------|-------------------------|---------------------|-----------------------|---------------------------------|--------------------------------------|------------------------|
| cio Pul                        | olicaciones                                   | Perfil Contratante                                                           | Empresas                                 | Organismos Públicos            | Verificar CSV           | Información             | Contacto            | Buscador              | Datos abiertos                  |                                      |                        |
| citaciones                     | Búsqueda                                      | Detalle                                                                      |                                          |                                |                         |                         |                     |                       |                                 |                                      |                        |
| Últim                          | as licita                                     | ciones publica                                                               | idas                                     |                                |                         |                         |                     |                       |                                 |                                      |                        |
| xpediente: <u>UG</u><br>Título | R/2021/0083<br>del Contrato                   | Realización de auditoria                                                     | de calidad y evaluaci                    | ón externa de calidad para el  | seguimiento y progreso  | o del proyecto europe   | o RAQMYAT           |                       | F.Ŭ                             | tima Actualización<br>20             | n: 26-07-<br>)21 12:21 |
| F. Fin de p<br>Órgano de C     | resentación:                                  | 03-09-2021 23:59:00<br>Rectorado de la Universi                              | dad de Granada                           |                                |                         |                         |                     |                       |                                 |                                      |                        |
|                                | Importe:                                      | 9.917,35                                                                     |                                          |                                |                         |                         |                     | Último                | documento publicado<br>Estado d | Anuncio de L<br>le la licitación: Pu | icitación<br>ublicada  |
| xpediente: 01/                 | <u>2021</u>                                   |                                                                              |                                          |                                |                         |                         |                     |                       | F.Ú                             | tima Actualización<br>20             | n: 26-07-<br>021 12:20 |
| Título                         | del Contrato                                  | Prestación del servicio d<br>en la realización de trabaj                     | e mantenimiento prev<br>os de m []       | entivo de las maquinarias y o  | tros elementos del Edit | licio Público Deportivo | o, Polideportivo La | Mosca. El servicio    | o consiste                      |                                      |                        |
| F. Fin de p<br>Órgano de C     | Categoría<br>resentación:<br>Contratación:    | Servicios de reparación y<br>09-08-2021 13:00:00<br>Dirección General del Ár | y mantenimiento.<br>ea de Deporte del Ay | untamiento de Málaga           |                         |                         |                     |                       |                                 |                                      |                        |
|                                | Importe:                                      | 52.612,28                                                                    |                                          | -                              |                         |                         |                     | Último                | documento publicado             | Anuncio de L                         | icitación.             |
|                                |                                               |                                                                              |                                          |                                |                         |                         |                     |                       | Estado d                        | e la licitación: Pu                  | ublicada               |
| xpediente: SE                  | R-21-0262-OSA                                 | 4                                                                            |                                          |                                |                         |                         |                     |                       | F.Ú                             | tima Actualización<br>20             | 1: 26-07-<br>021 12:20 |
| Título                         | del Contrato                                  | Contrato de servicios de<br>autónomos adheridos en l                         | psicología en centro<br>as localida []   | ambulatorio a la población pro | tegida de umivale, Mu   | tua Colaboradora cor    | la Seguridad Soc    | ial nº 15 y a los tra | abajadores                      |                                      |                        |
| F. Fin de p                    | Categoria<br>resentación:                     | Servicios de ejercicio de<br>27-08-2021 14:00:00                             | la medicina y servicio                   | OS CONEXOS.                    |                         |                         |                     |                       |                                 |                                      |                        |
| Órgano de C                    | Contratación:<br>Importe:                     | Gerencia UMIVALE Mutu<br>27.027.00                                           | a Colaboradora con                       | la Seguridad Social Nº 15      |                         |                         |                     |                       | Último docu                     | mento publicado:                     | Pliego                 |
|                                |                                               |                                                                              |                                          |                                |                         |                         |                     |                       | Estado d                        | e la licitación: Pu                  | ublicada               |

## - Búsqueda

En Búsqueda se ofrecen cuatro formas de buscar licitaciones:

- Licitaciones
- Contratos Menores
- Encargos a medios propios
- Búsqueda Guiada

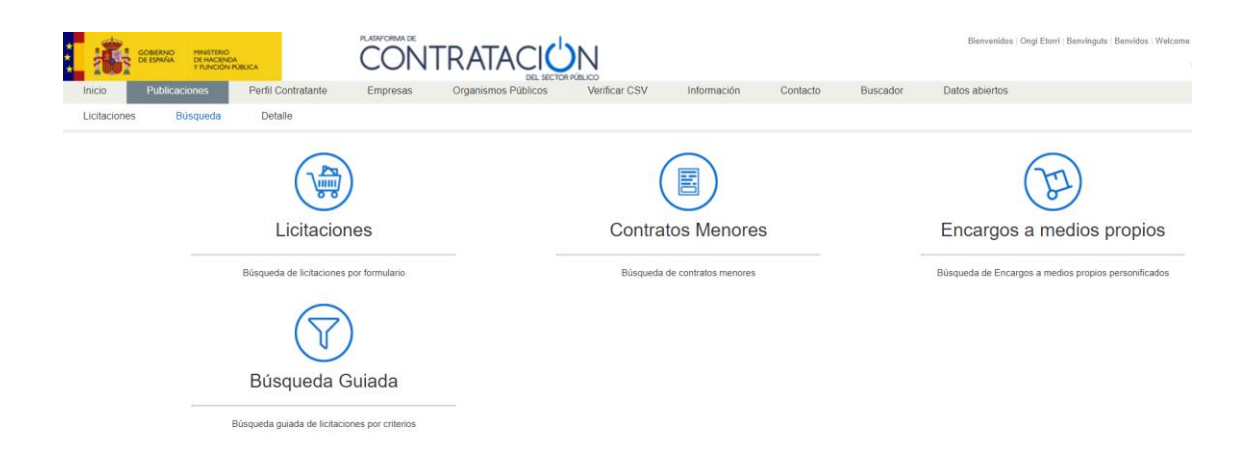

• Licitaciones permite filtrar la lista de Licitaciones por múltiples criterios y visualizar solo aquellas que cumplen las condiciones establecidas.

| GOBIERNO<br>DE ESPAÑA | MINISTERIO<br>DE HACIENDA<br>Y FUNCIÓN PÚBLI | c.                 |          | [RATA      |             |                        |                         |                 |          | Bienvenidos   C | Ongi Etorri   Benvinguts   Benvidos |
|-----------------------|----------------------------------------------|--------------------|----------|------------|-------------|------------------------|-------------------------|-----------------|----------|-----------------|-------------------------------------|
| Inicio Publicaci      | ones                                         | Perfil Contratante | Empresas | Organismos | Públicos    | Verificar CSV          | Información             | Contacto        | Buscador | Datos abiertos  |                                     |
| Licitaciones Bú       | isqueda                                      | Detalle            |          |            |             |                        |                         |                 |          |                 |                                     |
| Formulario d          | le Búsqu                                     | ueda               |          |            |             |                        |                         |                 |          |                 |                                     |
| Licitaciones          |                                              |                    |          |            |             |                        |                         |                 |          |                 |                                     |
| Expediente            |                                              |                    |          |            | Pais        |                        | Todos                   | *               |          |                 |                                     |
| Tipo de Contrato      |                                              | Todos              |          | ~          | Lugar de E  | jecución               |                         |                 |          |                 |                                     |
| Código CPV            |                                              |                    |          | Añadir     | Selecc      | ión CPV                |                         |                 |          |                 |                                     |
| CPV Seleccionados     |                                              |                    |          |            |             |                        |                         | *               | Quitar   |                 |                                     |
| Organización contra   | itante                                       |                    |          |            | Presentaci  | ón                     |                         |                 |          |                 |                                     |
| Estado                | acion                                        | Todos              |          | ~          | Fecha pub   | ento<br>licación entre | Todos                   | · v             | ~        |                 |                                     |
| Adjudicatario         |                                              |                    |          |            |             |                        |                         |                 |          |                 |                                     |
| Importe               |                                              | desde              | hasta    |            |             |                        |                         |                 |          |                 |                                     |
| Buscar                | Limpi                                        | iar                |          |            |             |                        |                         |                 |          |                 |                                     |
|                       |                                              |                    | Búsqu    | ieda avanz | ada (Solo I | Perfiles del Contratan | te en la Plataforma del | Sector Público) |          |                 |                                     |
|                       |                                              |                    |          |            |             |                        |                         |                 |          |                 |                                     |

Entre los criterios de búsqueda cabe destacar el código CPV (Common Procurement Vocabulary, Vocabulario común de contratos públicos) que clasifica el objeto del contrato de forma normalizada a nivel de toda la Unión Europea.

Pulsando sobre "Selección CPV" se muestra una lista, de tipo árbol, que permite añadir a la lista los CPVs seleccionados. Se podrán deseleccionar mediante el botón "Quitar". Una vez listo pulse el botón "Aceptar".

| RESULTADOS DE LA BÚSQUEDA                                                                                                    |                            |
|----------------------------------------------------------------------------------------------------|----------------------------|
| 😑 🧽 71300000-Servicios de ingeniería.                                                                                                    |                            |
| 🛢 🧽 71310000-Servicios de consultoría en ingeniería y construcción.                                                                                                    |                            |
| III 1311000-Servicios de consultoría en ingeniería civil.                                                                                                    |                            |
| Improve provincio de consultoría en ingeniería de estructuras.     Improve provincio de consultoría en ingeniería de estructuras.     Improve provincio de consult      |                            |
| Image: Provide the second second s |                            |
| Transition                                                                                                    |                            |
| 71315000-Instalaciones técnicas de edificios.                                                                                                    |                            |
| 71316000-Servicios de consultoría en telecomunicaciones.                                                                                                    |                            |
| ia i 71317000-Servicios de consultoría en protección y control de riesgos.                                                                                                    |                            |
| 🖶 🦲 71318000-Servicios de asesoramiento y consultoría en ingeniería.                                                                                                    |                            |
| 71319000-Servicios de peritaje.                                                                                                    |                            |
| 🗰 🧰 71320000-Servicios de diseño técnico.                                                                                                    |                            |
| iii Cin 71330000-Servicios diversos de Ingeniería.                                                                                                    |                            |
| Caracterization - Servicios integrados de Ingeniería.                                                                                                    |                            |
| 😐  11350000-Servicios científicos y técnicos relacionados con la ingeniería.                                                                                                    |                            |
| 🕸 🧀 71400000-Servicios de planificación urbana y de arquitectura paisajística.                                                                                                    |                            |
| # 🧰 71500000-Servicios relacionados con la construcción.                                                                                                    |                            |
| 🕸 🧀 71600000-Servicios de ensayo, análisis y consultoría técnicos.                                                                                                    |                            |
| 🕸 🧀 71700000-Servicios de monitorización y control.                                                                                                    |                            |
| 👘 🎦 71800000-Servicios de consultoría en suministro de agua y en materia de desechos.                                                                                                    |                            |
| 100000-Servicios de laboratorio.                                                                                                    |                            |
| 🌐 🧀 7200000-Servicios ΤΙ: consultoría, desarrollo de software, Internet γ apoyo.                                                                                                    |                            |
| 🕸 🧀 7300000-Servicios de investigación y desarrollo y servicios de consultoría conexos.                                                                                                    |                            |
| 🕮 🛄 7500000-Servicios de administración pública, defensa y servicios de seguridad social.                                                                                                    | -                          |
| CPV SELECCIONADOS                                                                                                    |                            |
| 71315000-Instalaciones técnicas de edificios.                                                                                                    | <ul> <li>Quitar</li> </ul> |
|                                                                                                    |                            |
|                                                                                                    |                            |
|                                                                                                    | -                          |
| Aceptar                                                                                                    | _                          |
|                                                                                                    |                            |
|                                                                                                    |                            |

#### De igual manera puede consultar la clasificación de los CPV en

#### https://www.hacienda.gob.es/es-

ES/Areas%20Tematicas/Contratacion/junta%20consultiva%20de%20contratacion%20admini strativa/paginas/cpv.aspx

El lugar de ejecución hace referencia al código NUTS relativo al área geográfica, región o provincia dentro de un país en el que se va a ejecutar el contrato;

https://ec.europa.eu/eurostat/web/products-manuals-and-guidelines/-/ks-gq-20-092

Se hace hincapié en la importancia del estado en el que se encuentra la licitación según su fase de tramitación:

- Anuncio Previo: Se ha publicado un anuncio de información previa pero todavía no se ha convocado la licitación
- Evaluación Previa: Finalizado el plazo de presentación de solicitudes de participación, se están evaluando
- Adjudicada: Se ha publicado la adjudicación
- Adjudicación Provisional: Se ha publicado la adjudicación provisional (licitaciones anteriores a 2012)
- Parcialmente Resuelta: Se han resuelto algunos lotes
- Anulada: Se han anulado todos los anuncios de la licitación

- **Publicada:** En plazo de presentación de ofertas
- Evaluación: Finalizado el plazo de presentación de ofertas, se están evaluando
- Parcialmente Adjudicada: Se ha publicado la adjudicación de algunos lotes
- **Resuelta:** Se ha resuelto formalizando el contrato o declarando la licitación resuelta
- **Desistida:** Se ha publicado el desistimiento del procedimiento

Una vez obtenido el resultado de la búsqueda se puede acceder al detalle de la licitación pulsando sobre el número de expediente, o al detalle del perfil del contratante pulsando en el nombre del órgano de contratación.

| Expediente                                                                                                    | Tipo de Contrato                                                                                                    | Estado 💠  | Importe 🔷  | Presentación | Órgano de Contratación 🔷                                                                                                    |
|----------------------------------------------------------------------------------------------------|----------------------------------------------------------------------------------------------------|-----------|------------|--------------|----------------------------------------------------------------------------------------------------|
| S-03029-2021<br>Mantenimiento centros de transformación e instalaciones Alta<br>Tensión en Sedes de CRTVE en España                                                                                                    | Servicios<br>Servicios de mantenimiento y<br>reparación                                                                                                    | Publicada | 366.792,55 | 10/08/2021   | Dirección de Compras de la Corporación de Radio y<br>Televisión Española S.A.                                                                  |
| C12/2021<br>Dirección Facultativa de las obras a ejecutar en la sede del<br>Ministerio de Politica Territorial y Función Pública, conforme<br>al Proyecto de ejecución redactado por la empresa Sociedad<br>Mercanti Estatal de Gestión Inmobiliaria de Patrimonio,<br>M.P.S.A. (SEGIPSA). | Servicios<br>Servicios de arquitectura;<br>servicios de ingeniería y<br>servicios integrados de<br>ingeniería, servicios de<br>planificación urbana y<br>servicios de arquitectura<br>pasajista. Servicios conexos<br>de consultores en ciencia y<br>tecnología. Servicios de<br>ensayos y anilisis técnicos | Publicada | 296.880,00 | 28/07/2021   | Junta de Contratación de los Servicios Centrales en el<br>Ministerio de Política Territorial y Función Pública                                 |
| EMVI/2021/0074/01<br>Servicio de agentes de proximidad en promociones de<br>viviendas de EMVISESA                                                                                                    | Servicios<br>Otros servicios                                                                                                    | Publicada | 270.000,00 | 26/07/2021   | Comisión Ejecutiva del Consejo de Administración de la<br>Empresa Municipal de la Vivienda, Suelo y Equipamiento de<br>Sevilla S.A. (EMVISESA) |

Existe un formulario de Búsqueda avanzada que permite filtrar más los criterios de selección. Sin embargo, excluye de la búsqueda aquellas licitaciones publicadas en la Plataforma mediante mecanismos de agregación y que figuran en perfiles del contratante que no están alojados en la misma, sino en otros portales. • **Contratos menores** permite del mismo modo buscar y filtrar los contratos menores que se han publicado en la Plataforma en función de distintos criterios.

|                                             | CONTRATA                  |                                 |             |          |          | Bienvenidos   Ongi Etorri   Benvinguts   Benvidos |
|---------------------------------------------|---------------------------|---------------------------------|-------------|----------|----------|---------------------------------------------------|
| Inicio Publicaciones Perfil Contratar       | te Empresas Organismos Pú | úblicos Verificar CSV           | Información | Contacto | Buscador | Datos abiertos                                    |
| Licitaciones Búsqueda Detalle               |                           |                                 |             |          |          |                                                   |
| Formulario de Búsqueda<br>Contratos Menores |                           |                                 |             |          |          |                                                   |
| Expediente                                  |                           | Pais                            | Todos       | <b>~</b> |          |                                                   |
| Tipo de Contrato Todos                      | ~                         | Lugar de Ejecución              |             |          |          |                                                   |
| Organización contratante                    |                           | Presentación                    |             | y y      |          |                                                   |
| Nombre O. Contratación                      |                           | Frank and the discould a series | 07.04.0004  | -        |          |                                                   |
| Estado Todos                                | ~                         | Fecha adjudicación entre        | 27-04-2021  | • y      |          |                                                   |
| Importe desde                               | hasta                     |                                 |             |          |          |                                                   |
| Buscar Limpiar                              |                           |                                 |             |          |          |                                                   |

• Encargos a medios propios funciona de la misma manera.

| GOBIERNO<br>DE DE DE DE DE DE DE DE DE DE DE DE DE D     | CONTRATA               |                                     |                      |             | Bienvenidos   Ongi Etorri   Benvinguts   Benvidos |
|----------------------------------------------------------|------------------------|-------------------------------------|----------------------|-------------|---------------------------------------------------|
| Inicio Publicaciones Perfil Contratante                  | Empresas Organismos    | s Públicos Verificar CSV            | Información Contacto | Buscador Da | tos abiertos                                      |
| Licitaciones Búsqueda Detalle                            |                        |                                     |                      |             |                                                   |
| Formulario de Búsqueda Enca<br>Identificador del encargo | argos a medios propio: | S personificados<br>Tipo de Encargo | Todos                | ~           |                                                   |
| Nombre Órgano de Contratación                            |                        | Pais                                | Todos                | ~           |                                                   |
| Estado Todos                                             | *                      | Lugar de Ejecución                  |                      |             |                                                   |
| Medio propio personificado (Nombre)                      |                        | Fecha de formalización              | . у                  |             |                                                   |
| Medio propio personificado (NIF)                         |                        |                                     |                      |             |                                                   |
| Importe desde                                            | hasta                  |                                     |                      |             |                                                   |
|                                                          |                        |                                     |                      |             |                                                   |
|                                                          |                        |                                     |                      |             |                                                   |
|                                                          |                        |                                     |                      |             |                                                   |

• **Búsqueda guiada** permite ir seleccionando de forma progresiva los criterios de selección de las licitaciones que se desea consultar. Entre paréntesis se muestra el número de licitaciones que cumplen el criterio de selección.

| CONT                                                                                                    |                                                                                  |                                                      |                                                      |                                                     |
|----------------------------------------------------------------------------------------------------|----------------------------------------------------------------------------------|------------------------------------------------------|------------------------------------------------------|-----------------------------------------------------|
| ontratante Empresas                                                                                                    | Organismos Públicos                                                              | Verificar CSV                                        | Información                                          | Contacto                                            |
| ille                                                                                                    |                                                                                  |                                                      |                                                      |                                                     |
| -                                                                                                    |                                                                                  |                                                      |                                                      |                                                     |
| Por Tipo Col<br>Administrativo espe<br>Colaboracion entre<br>público y sector priva<br>Concesión de Obras<br>Públicas(88)<br>Concesión de Servit<br>Gestion de Servit<br>Obras(96157)<br>Patrimonial(10424)<br>Privado(10792) | ntrato<br>acia(6533) ^<br>el sector<br>dd(42)<br>s(120)<br>s<br>cios(4190)<br>is |                                                      |                                                      |                                                     |
|                                                                                                    | Obras(96157)<br>Patrimonial(10424)<br>Privado(10792)                             | Obras(86157)<br>Patrimonial(10424)<br>Privado(10792) | Obras(86157)<br>Patrimonial(10424)<br>Privado(10792) | Obras(89157)<br>Patrimonia(10424)<br>Privado(10792) |

En la parte superior se muestra el conjunto de criterios de selección que se han ido seleccionando en cada uno de los pasos. Se puede volver a alguno de los pasos anteriores pulsando sobre el mismo.

#### Licitaciones > Publicada > Obras > Entre 25.000 y 100.000 € > Abierto

En cualquier momento se puede pulsar Ver resultados. Finalmente se obtendrá una pantalla de selección de criterios de búsqueda igual a la de la sección Licitaciones que permite afinar más la búsqueda.

#### 4. Consulta y búsqueda de perfiles del contratante

En el área "Perfil del Contratante", se incluye información relativa a datos generales que identifican al órgano de contratación, información general referente a la actividad contractual del órgano de contratación, y todas aquellas licitaciones publicadas por un órgano concreto. Dentro del área aparece un formulario que permite la búsqueda selectiva de perfiles.

| :<br>1 | GOBIERNO<br>DE ESPAÑA<br>Y FUNCION PUBLIC          | CA.                |               |                  | <u>SN</u>                       |         |         |          |          | Bienvenidos   Ongi Etorri   Benvinguts |
|--------|----------------------------------------------------|--------------------|---------------|------------------|---------------------------------|---------|---------|----------|----------|----------------------------------------|
| Inicio | Publicaciones                                      | Perfil Contratante | Empresas Orga | anismos Públicos | Verificar CSV                   | Informa | ción    | Contacto | Buscador | Datos abiertos                         |
| Lista  | Perfiles                                           |                    |               |                  |                                 |         |         |          |          |                                        |
| Cr     | iterios Búsqueda                                   |                    |               |                  |                                 |         |         |          |          |                                        |
|        | Organización Contratante<br>Nombre O. Contratación |                    |               | Seleccionar      | Activo<br>Comunidad Autónoma OC |         | Activos |          |          | <ul><li>▼</li><li>▼</li></ul>          |
| 1      | Naturaleza Jurídica                                |                    |               | ~                | Provincia del OC<br>Localidad   |         | Todos   |          |          | ▼<br>                                  |
|        | Buscar                                             | ar                 |               |                  |                                 |         |         |          |          |                                        |

Al pulsar "Seleccionar" se despliega una lista árbol que permite navegar por la estructura del Sector Público dada de alta en la Plataforma. Una vez seleccionado el órgano de contratación que se desea consultar, pulse el botón "Añadir".

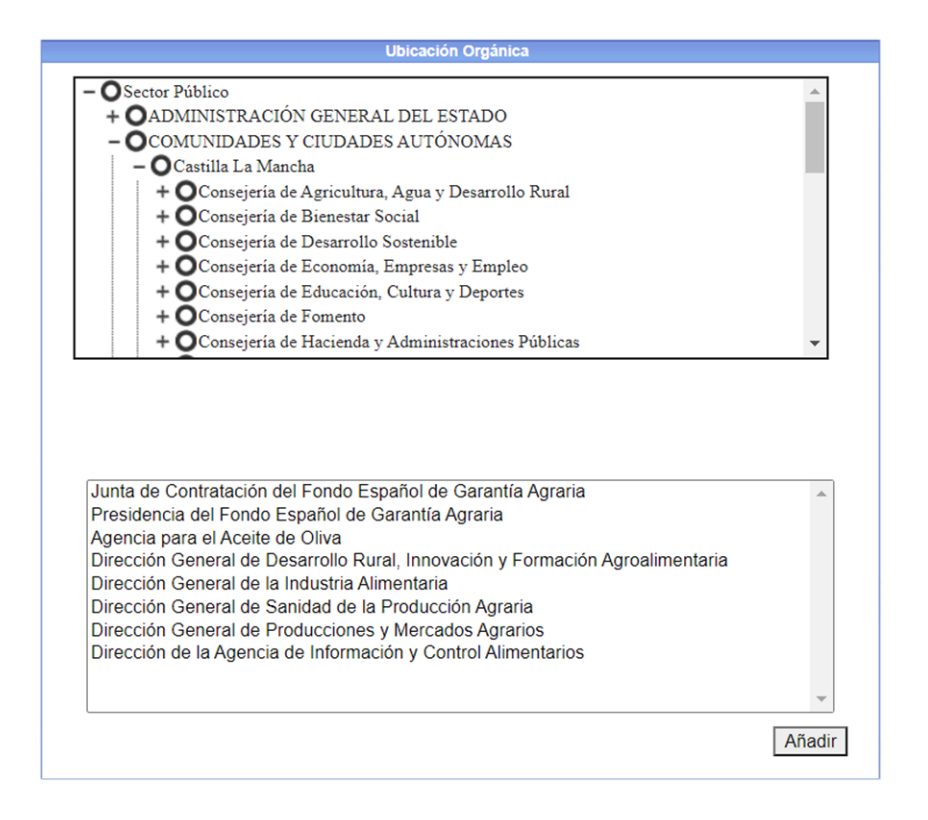

Una vez listo pulse "Buscar" y finalmente, para acceder al detalle de un Perfil del Contratante, pulse el enlace del nombre del órgano de contratación correspondiente. Al pulsar se muestra una pantalla con cinco pestañas:

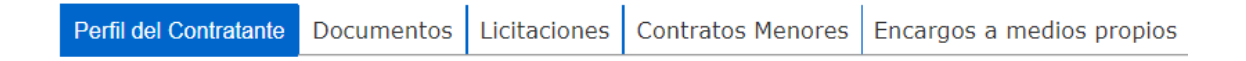

- Perfil del contratante contiene los datos generales del Perfil.
- Documentos, que incluye aquella información de carácter general que el órgano de contratación desea dar a conocer sobre su actividad. Entre ellos se podrá encontrar información sobre acuerdos marco, instrucciones internas de contratación, modelos de pliegos particulares para categorías de contratos de naturaleza análoga, modelos de proposición económica, información sobre la composición de mesas de contratación, etc.
- Licitaciones, que permite consultar todas aquellas licitaciones publicadas por el Órgano de Contratación junto con su estado de tramitación. Se muestran los datos del órgano de contratación y vuelve a aparecer un formulario similar con los criterios de búsqueda.

| * | -          | GOBIERNO MINISTERIC<br>DE ESPAÑA DE HACIEN<br>Y FUNCIÓN | D<br>IDA<br>N PÚBLICA | PLATAFORMA DE         |                              | N                |             |          |          | Bienvenidos   Ongi Etorri |
|---|------------|---------------------------------------------------------|-----------------------|-----------------------|------------------------------|------------------|-------------|----------|----------|---------------------------|
| I | nicio      | Publicaciones                                           | Perfil Contratante    | Empresas              | Organismos Públicos          | Verificar CSV    | Información | Contacto | Buscador | Datos abiertos            |
| L | Lista Perf | iles                                                    |                       |                       |                              |                  |             |          |          |                           |
|   | Perfil     | del Contratante D                                       | ocumentos Licitacio   | nes Contratos Men     | ores Encargos a medios p     | propios          |             |          |          |                           |
|   | Adm        | inistración                                             |                       | Agencia de Gestión Ag |                              |                  |             |          |          |                           |
|   | Órga       | no de Contratación                                      |                       | Gerencia de la Agenci | a de Gestión Agraria y Pesqu | era de Andalucía |             |          |          |                           |
|   | Bu         | squeda de pi                                            | rocedimiento          |                       |                              |                  |             |          |          |                           |
|   | Expe       | ediente                                                 |                       |                       |                              |                  |             |          |          |                           |
|   | Тіро       | de contrato                                             |                       | Todos                 | ~                            |                  |             |          |          |                           |
|   | Esta       | do                                                      |                       | Todos                 | ~                            |                  |             |          |          |                           |
|   | Obje       | to del contrato                                         |                       |                       |                              |                  |             |          | 1        |                           |
|   | Siste      | ema de contratación                                     |                       | Todos                 | ~                            |                  |             |          |          |                           |
|   | Proc       | edimiento                                               |                       | Todos                 | ~                            |                  |             |          |          |                           |
|   |            | Buscar                                                  | Limpiar               |                       |                              | Volver           |             |          |          |                           |

- Contratos menores
- Encargos a medios propios, estos dos últimos permiten la consulta de los contratos que han sido publicados por el órgano de contratación seleccionado. De igual manera vuelven a aparecer formularios similares a los vistos anteriormente.

#### 5. Registrarse como usuario

Un operador económico puede realizar otras acciones con la ayuda de la Plataforma de Contratación, como, por ejemplo, seguimiento de licitaciones, realizar preguntas sobre una licitación concreta, suscribirse para la recepción de información de su interés o acceder a las comunicaciones de los órganos de contratación. Para ello tiene que registrarse en la Plataforma y debe introducir su usuario y contraseña para acceder a la misma.

Para registrase hay que entrar en el área "Empresas" y pulsar en Registrarse.

|                                                | ISNISTERIO<br>DE HACENDA<br>FUNCIÓN FUBLICA                         |                                                     |                                                                | N<br>RPÚBLICO                                         |                                                 |                             |                                            | Bienvenidos   Ongi Etorri         | Benvinguts |
|------------------------------------------------|---------------------------------------------------------------------|-----------------------------------------------------|----------------------------------------------------------------|-------------------------------------------------------|-------------------------------------------------|-----------------------------|--------------------------------------------|-----------------------------------|------------|
| Inicio Publicacion                             | nes Perfil Contratante                                              | Empresas                                            | Organismos Públicos                                            | Verificar CSV                                         | Información                                     | Contacto                    | Buscador                                   | Datos abiertos                    |            |
| Publicaciones                                  | Perfil Contratante                                                  | Registrarse                                         | <b>?</b><br>Guías de Ayuda                                     | Er                                                    | npresa                                          | as con                      | de usuario<br>ntraseña<br>6 nu contraseña? | Entrar                            |            |
| Regístrese gratuitamen<br>• Recibir suscripcio | te para acceder a los servicios<br>nes diarias sobre licitaciones d | que la Plataforma de Co<br>le su interés publicadas | ontratación del Sector Públic<br>en cualquier portal del Secto | o ofrece a las empresas<br>r Público o en el Diario ( | para facilitar su con<br>Oficial de la Unión El | tratación con los<br>uropea | organismos del Se                          | ctor Público, como los siguientes |            |

- · Recibir avisos sobre cualquier novedad relativa a sus licitaciones favoritas
- Acceder a notificaciones electrónicas remitidas por los órganos de contratación

Para ello sólo tiene que proporcionarnos una dirección de correo electrónico

Aparecerá un formulario con unos datos que deberán rellenarse.

| TUNCIÓN PUBLICA                                                                                                    | CON                                                                                                    | INAIAC                                                                                        | DEL SECTOR PÚBLICO            |                                                                                                    |                                                                       |                                                       |                                                     |                                  |
|----------------------------------------------------------------------------------------------------|----------------------------------------------------------------------------------------------------|-----------------------------------------------------------------------------------------------|-------------------------------|----------------------------------------------------------------------------------------------------|-----------------------------------------------------------------------|-------------------------------------------------------|-----------------------------------------------------|----------------------------------|
| nicio Licitaciones Licitaciones                                                                                                    | Perfil Contratante                                                                                                    | Empresas                                                                                      | Perfil Contratante            | Organismos Públicos                                                                                                    | Información                                                           | Buscador                                              |                                                     |                                  |
| Auto registro                                                                                                    |                                                                                                    |                                                                                               |                               |                                                                                                    |                                                                       |                                                       |                                                     |                                  |
| Jsuario (*)                                                                                                    |                                                                                                    |                                                                                               | Co                            | rreo de confirmación. La direc<br>ra la confirmación de su solici                                                                          | cción de correo que<br>tud de alta y para e                           | Vd. especifique er<br>I envio de informa              | n el campo E-mail será l<br>ción de recuperación de | a que se utilica<br>contraseñas. |
| E-mail (*)                                                                                                    |                                                                                                    |                                                                                               | As                            | egurese de introducir una dire                                                                                                    | eccion a la que unic                                                  | amente vo. tenga i                                    | acceso.                                             |                                  |
|                                                                                                    | Comprobar disponibilida                                                                                                    | ıd                                                                                            |                               |                                                                                                    |                                                                       |                                                       |                                                     |                                  |
| Contrasoña (*)                                                                                                    |                                                                                                    |                                                                                               | La                            | contraseña debe tener de 8 a<br>entos), números y los símbolo                                                                              | 30 caracteres. Sólo                                                   | se admiten letras                                     | mayúsculas y minúscul<br>compleiidad debe ser al    | as (excepto ñ<br>menos 60.       |
| Joint abona ( )                                                                                                    |                                                                                                    |                                                                                               |                               | once of, namere of 100 onne or                                                                                                    | a                                                                     | CUD. C. Brage ac .                                    | compropriate actor our ar                           |                                  |
| Repetir contraseña (*)                                                                                                    |                                                                                                    |                                                                                               | La<br>Pa                      | contraseña no debe contener<br>ra conseguir una seguridad ó                                                                                | el identificador de<br>ptima, cambie su co                            | usuario.<br>Intraseña periódica                       | amente.                                             |                                  |
| Repetir contraseña (*)                                                                                                    |                                                                                                    |                                                                                               | La<br>Pa                      | contraseña no debe contener<br>ra conseguir una seguridad ó<br>Complejidad de la contraseña                                                | el identificador de<br>ptima, cambie su co<br>0                       | usuario.<br>Intraseña periôdica                       | amente.                                             |                                  |
| Repetir contraseña (*)                                                                                                    | Generar contraseña                                                                                                    | Mostrar contraseña                                                                            | La<br>Pa                      | contraseña no debe contener<br>ra conseguir una seguridad ôj<br>Complejidad de la contraseña                                               | el identificador de<br>ptima, cambie su co                            | usuario.<br>ntraseña periódica                        | amente.                                             |                                  |
| Repetir contraseña (*)                                                                                                    | Generar contraseña                                                                                                    | Mostrar contraseña                                                                            | La<br>Pa<br>Es<br>de          | contraseña no debe contener<br>ra conseguir una seguridad ó<br>ra Complejidad de la contraseña<br>to nos ayuda a evitar que prop<br>seado. | el identificador de<br>ptima, cambie su co<br>0                       | usuario.<br>Intraseña periódica<br>Ios puedan crear c | amente.<br>:uentas y envlar correo (                | electrónico no                   |
| Repetir contraseña (*)<br>Escribe los caracteres que veas er                                                                                                    | Generar contraseña<br>n la imagen<br>lara haber leido y acepta                                                                         | Mostrar contraseña<br>(*)<br>ado esta Inform                                                  | Es<br>de<br>lación de segurio | contraseña no debe contener<br>ra conseguir una seguridad do<br>Complejidad de la contraseña<br>to nos ayuda a evitar que prop<br>seado.   | el identificador de<br>titma, cambie su co<br>o                       | usuario.<br>Intraseña periódici                       | amente.<br>suentas y enviar correo (                | electrónico no                   |
| Repetir contraseña (*)<br>Escribe los caracteres que veas er<br>Al pulsar el botón aceptar, Vd. dec<br>- Comunicaciones seguras.                                                                                                    | Generar contraseña<br>n la imagen<br>lara haber leido y acepta                                                                         | Mostrar contraseña<br>(*)<br>ado esta Inform                                                  | Es<br>de<br>uación de segurio | contraseña no debe contener<br>ra conseguir una seguridad do<br>Complejidad de la contraseña<br>to nos ayuda a evitar que prop<br>seado.   | el identificador de<br>trima, cambie su co                            | usuario.<br>Intraseña periódici                       | amente.<br>cuentas y envlar correo (                | electrónico no                   |
| Repetir contraseña (*) Escribe los caracteres que veas er Escribe los caracteres que veas er Al pulsar el botón aceptar, Vd. dec - Comunicaciones seguras. Tenga en cuenta que la Plataforma de Contra neogedor que la paína que la escicita contra | Generar contraseña<br>n la imagen<br>lara haber leido y acepta<br>tación del Estado utilizará siemp<br>señas liner una dirección que c | Mostrar contrasena<br>(*)<br>ado esta Inform<br>yre comunicaciones s<br>comienza por https:// | Es<br>de<br>nación de segurio | contraseña no debe contener<br>ra conseguir una seguridad do<br>Complejidad de la contraseña<br>to nos ayuda a evitar que prop<br>seado.   | el identificador de<br>trima, cambie su co<br>o<br>gramas automatizac | usuario.<br>Infraseña periódici                       | amente.<br>cuentas y enviar correo e                | electrónico no                   |

Una vez introducidos los datos pulse "Aceptar" para solicitar el registro. La Plataforma mostrará un mensaje informando de que la cuenta de usuario se ha creado satisfactoriamente, y de que el usuario recibirá un e-mail con un enlace para que confirme el alta. Este facilita las instrucciones que deben seguirse para activar la cuenta de usuario. Contiene el nombre de usuario seleccionado y un enlace a la página de la Plataforma de Contratación del Sector Público, en el que se debe pulsar para activar el registro. Al seleccionar dicho enlace, se muestra una pantalla donde se deben introducir "Usuario" y "Contraseña".

| Confirmación de R                                       |                           | Barret |
|---------------------------------------------------------|---------------------------|--------|
| ■ Confirmación de autoregistro<br>Usuario<br>Contraseña |                           |        |
|                                                         | Aceptar Cancelar registro |        |

Rellene las casillas y pulse "Aceptar" para activar su cuenta. El sistema le informará de que el registro de ha completado con éxito, y a partir de ese momento podrá iniciar una sesión y acceder a los servicios que le ofrece la Plataforma como usuario registrado.

Un usuario registrado puede editar su perfil para incorporar más información o modificar la que ya tiene, así como para darse de baja como usuario. Para ello hay que seleccionar Editar perfil.

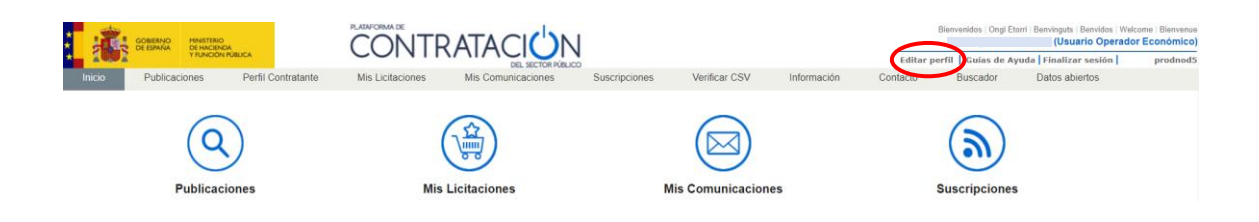

Al iniciar sesión como operador económico en la parte central superior se muestran los iconos de acceso directo a los principales servicios que se ofrecen.

#### 6. Solicitar información

Al realizar una búsqueda de algún tipo de contrato un usuario puede acceder a la pestaña Detalle y puede solicitar información al órgano de contratación sobre el contenido de la información publicada en una licitación. Esta opción permite realizar consultas y acceder a las preguntas ya contestadas sobre la licitación.

| Licitaciones    | Búsqueda De                | talle                          |                                                                 |                                                           |        |
|-----------------|----------------------------|--------------------------------|-----------------------------------------------------------------|-----------------------------------------------------------|--------|
| Si lo desea pod | emos enviarle cualquier no | ovedad que se produzca so      | bre esta licitación mediante nuestro servicio «Mis L            | icitacionere. Añadir esta licitación a «Mis Licitaciones» | >      |
| Datos Solicit   | ar Información Pasos/ac    | ciones realizadas              |                                                                 |                                                           |        |
| Solicit         | ud de informad             | ión adicional a                | l expediente - Preguntas                                        |                                                           |        |
| Órgano          | de Contratacion            | Banco de Esp                   | aña                                                             |                                                           |        |
| Expedie         | ente                       | 21/00992                       |                                                                 | h                                                         |        |
| Titulo          |                            | Obras de rest<br>Alcalá, 48 de | uuración del Salón de Actos del Edificio Tradicional<br>Madrid. | del Banco de España de la calle                           |        |
| Fecha y         | y hora límite para hacer   | preguntas                      | 15-08-2021 23:59                                                |                                                           |        |
|                 |                            |                                | Actualización                                                   | Pregunta                                                  | Estado |
|                 |                            |                                |                                                                 |                                                           |        |

#### 7. Crear lista de licitaciones de interés

Si el usuario está registrado, en la parte superior de esta página aparecerá un enlace que permite incorporar la licitación a una lista de licitaciones de su interés (imagen anterior). Cada vez que se produzca alguna novedad sobre alguna de las licitaciones incluida en la lista, el usuario será informado mediante un mensaje de correo electrónico y además un aviso en la página de Inicio cuando acceda como usuario registrado.

La página de Mis Licitaciones permite al operador económico registrado tener un acceso directo a la lista de licitaciones de su interés.

| Titocontinuect         Editar perfit [ Culos de Ayuda   rinalizar sesión ]           Inicio         Publicaciones         Perfit Contratante         Mis Licitaciones         Nis Comunicaciones         Suscripciones         Verificar CSV         Información         Contacto         Buscador         Datos abiertos | woodpool |
|----------------------------------------------------------------------------------------------------|----------|
| Inicio Publicaciones Perfli Contratante Mis Licitaciones Mis Comunicaciones Suscripciones Verificar CSV Información Conflacto Buscador Datos abiertos Mis Licitaciones                                                                                                    | nounous  |
| Mis Licitaciones                                                                                                    |          |
|                                                                                                    |          |
| Numero de expediente                                                                                                    |          |
| Estado - Tados - V                                                                                                    |          |
| Tipo de Contrato Todos V Forma presentación Tedos V                                                                                                    |          |
| Fecha fin de presentación desde hasta                                                                                                    |          |

Desde Mis Licitaciones se puede eliminar una o varias licitaciones utilizando el selector múltiple en el listado y el botón "Eliminar". Al acceder al detalle de la licitación que se desea eliminar desde las pestañas Mis Licitaciones o Búsqueda de Licitaciones, donde aparecía la opción de añadir aparece el enlace Eliminar esta licitación de Mis Licitaciones.

#### 8. Suscripciones

Los usuarios registrados pueden realizar suscripciones indicando unos criterios de búsqueda. De esta manera recibirán diariamente a través del tipo de comunicación que especifiquen (SMS, E-mail o RSS) información sobre los anuncios de las licitaciones publicados en la Plataforma de Contratación del Sector Público que cumplan dichos criterios.

Para ver sus suscripciones activas pulse en la pestaña Suscripciones a través de la página Suscripciones.

| :      | GOBIERNO<br>DE ESPAÑA DE HACIENDA |                    | CONTR            |                    |               |               |             |          | Bienvenidos   Ongi | Etorri   Benvinguts   Benvidos<br>(Usuario Ope |
|--------|-----------------------------------|--------------------|------------------|--------------------|---------------|---------------|-------------|----------|--------------------|------------------------------------------------|
| 1 1 4  | Y FUNCION PU                      | BLICA              | CONTRACT         | DEL SECTOR PÚBLICO |               |               |             | Editar   | perfil Guías de    | Ayuda Finalizar sesión                         |
| Inicio | Publicaciones                     | Perfil Contratante | Mis Licitaciones | Mis Comunicaciones | Suscripciones | Verificar CSV | Información | Contacto | Buscador           | Datos abiertos                                 |
|        | DatosGenerale                     | S                  |                  |                    |               |               |             |          |                    |                                                |
| Dato   | s Generales Suscripciones         | Suscripciones DOUE |                  |                    |               |               |             |          |                    |                                                |
|        |                                   |                    |                  |                    |               |               |             |          |                    |                                                |
|        | Nombre                            |                    |                  | Tipo de            | Comunicación  |               |             |          | Acción             |                                                |
| Inge   | nieria                            |                    |                  |                    | E-mail        |               |             |          | <b>(1)</b>         |                                                |
| Obra   | 15                                |                    |                  |                    | E-mail        |               |             |          | 0                  |                                                |
| Forr   | nación                            |                    |                  |                    | E-mail        |               |             |          | 0                  |                                                |
|        |                                   |                    |                  | Nuev               | a Suscripción |               |             |          |                    |                                                |

Pulse el botón "Nueva Suscripción" y se abrirá la pantalla para introducir los criterios de selección de las licitaciones sobre las que se desea obtener información.

| lombre de la suscripción                                    | (*)                                                                |                               | Descripción de la suscripci          | lón                                 |    |
|-------------------------------------------------------------|--------------------------------------------------------------------|-------------------------------|--------------------------------------|-------------------------------------|----|
| pciones de Envio                                            |                                                                    |                               |                                      |                                     |    |
| -mail                                                       |                                                                    |                               |                                      |                                     |    |
| SS                                                          |                                                                    |                               |                                      |                                     |    |
| MS                                                          |                                                                    | (Prefijo del País - Nún       | nero de teléfono. P. Ej. 0034 - 6543 | 321987)                             |    |
|                                                             |                                                                    |                               |                                      |                                     |    |
| visame de nuevas licitacio                                  | nes o cambios en las mismas, siempre                               | que se cumplan los criterios: |                                      |                                     |    |
| rganización Contratante                                     | Selecci                                                            | nar                           | Nombre O. Contratación               |                                     |    |
| stema de contratación                                       | Todos                                                              | ~                             | Procedimiento                        | Todos (excepto contratos menores) V |    |
| oo de Contrato                                              | Todos                                                              | ~                             | Subtipo                              | Todos 🗸 🗸                           |    |
| idigo CPV                                                   |                                                                    | Añadir Selección CPV          |                                      |                                     |    |
| V Seleccionados                                             |                                                                    |                               | ·                                    | Quitar                              |    |
|                                                             |                                                                    |                               |                                      |                                     |    |
|                                                             |                                                                    |                               |                                      |                                     |    |
| mora pública innovadora                                     | Todos                                                              |                               | Ŷ                                    |                                     |    |
| asificación Requerida                                       | Todas Servin RD 773/2015                                           | ·                             |                                      |                                     |    |
|                                                             |                                                                    |                               |                                      |                                     | ¥  |
| ndiciones Especiales                                        | Todas 🗹                                                            |                               |                                      |                                     |    |
| contrato reservado a una pri<br>Contratos reservados. Reser | vado a Centros Especiales de Empleo. o t                           | alleres protegidos            |                                      |                                     | ~  |
| Contratos reservados. Reser                                 | vado a programas de empleo protegido.                              |                               |                                      |                                     |    |
| leclaración sobre promoción<br>leclaración sobre trabaiado  | i e inserción laboral de personas en situac<br>es con discanacidad | ion de exclusión social       |                                      |                                     | ÷. |
| ís                                                          | Todos                                                              | ~                             |                                      |                                     |    |
| 170                                                         | Today In                                                           |                               |                                      |                                     |    |
| UTS                                                         | lodos 🔤                                                            |                               |                                      |                                     |    |
| nporte entre                                                | Y                                                                  |                               |                                      |                                     |    |
|                                                             |                                                                    |                               |                                      |                                     |    |
| ceptar Cancelar                                             |                                                                    |                               |                                      |                                     |    |
|                                                             |                                                                    |                               |                                      |                                     |    |
|                                                             |                                                                    |                               |                                      |                                     |    |

Las casillas de selección funcionan de forma similar a los formularios anteriormente expuestos. Una vez listo pulse "Aceptar". Puede modificar los criterios de configuración de sus suscripciones siempre que lo desee procediendo a la edición de su contenido al pulsar sobre el nombre de la suscripción. Se le recuerda al colegiado que este documento es un breve resumen para iniciarse en el uso de la plataforma y que se dispone de la guía completa en la Plataforma. Si tras revisarla le surgen dudas, al final del documento se facilita información de contacto para obtener más información, conocer la opinión, recibir sugerencias y quejas, sobre la Plataforma de Contratación del Sector Público. Puede dirigirse al correo electrónico siguiente:

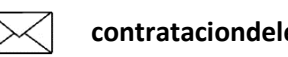

contrataciondelestado@minhafp.es

Por último, se informa de que para ciertos trámites es necesario estar inscrito en el ROLECE (Registro Oficial de Licitadores y Empresas Clasificadas del Estado) y estar en posesión del DEUC (Documento único europeo de contratación).

https://www.hacienda.gob.es/eses/areas%20tematicas/patrimonio%20del%20estado/contratacion%20del%20sector%20pub lico/paginas/rolece.aspx

https://ec.europa.eu/growth/single-market/public-procurement/digital/espd\_en

Este último es requisito para presentarse a licitaciones de la Junta de Andalucía, que se recuerda que dispone de portal propio de contratación;

https://www.juntadeandalucia.es/temas/contratacion-publica.html